## <sup>11.5.0</sup> WinTid Nyheter version 11.5.0

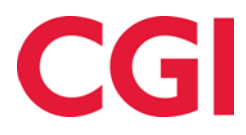

### Innehåll

| 1. | OM  | DOKUMENTET                               | 3 |
|----|-----|------------------------------------------|---|
|    | 1.1 | DOKUMENTETS MÅL                          | 3 |
|    | 1.2 | VEM ÄR DOKUMENTET SKRIVET FÖR?           | 3 |
|    | 1.3 | UPPBYGGNAD OCH FÖRVARING                 | 3 |
|    | 1.4 | ANSVARIG FÖR UNDERHÅLL AV DOKUMENTET     | 3 |
| 2. | RES | ULTATRAPPORT MED VALDA KATEGORIER        | 4 |
| 3. | FRÅ | NVARO RESTEN AV DAGEN I UNDERHÅLLSBILDEN | 5 |
| 4. | PRC | DJEKTFÖRDELNINGSSTATISTIK                | 5 |
| 5  | KOS | STNADSSTÄLL FCODKÄNNADF                  | 6 |

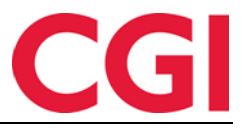

### 1. Om dokumentet

#### 1.1 Dokumentets mål

Dokumentet är en översikt över nyheter i version 11.3.0 av WinTid g2

#### 1.2 Vem är dokumentet skrivet för?

Dokumentet är avsett för personer som använder WinTid g2 och minWinTid

#### 1.3 Uppbyggnad och förvaring

Dokumentet arkiveras hos CGI avd. HRM.

#### 1.4 Ansvarig för underhåll av dokumentet

CGI avd. HRM är ansvarig för att dokumentet blir underhållet.

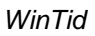

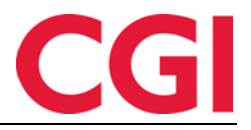

## 2. Resultatrapport med valda kategorier

I Resultatrapport med valda kategorier kan du välja vilka kategorier du vill inkludera i rapporten. Detta finns bara minWinTid och du hittar den under Rapporter - Resultat - Resultatrapport med valda kategorier.

#### Välj datumintervall, anställda, visning och kategorier. Om du vill se resultat per dag bockar av "Visa alla datum." Resultatrapport med valda kategorier

| Anstalio namin                  | Avdelnings namn Anställnings numme                                                                                                    | r      |               |       |      |         |
|---------------------------------|----------------------------------------------------------------------------------------------------|--------|---------------|-------|------|---------|
| lj rapport visnii               | ng                                                                                                    | Anst   | älld urval    |       |      |         |
| Anställda Avde                  | elning Företag Lönegrupp Grupper                                                                                                    |        |               |       | Namn |         |
| Välj alla 🔲 Ta r                | med slutade                                                                                                    |        |               |       |      | Ta b    |
| Holdorf Kenne                   | Anställda<br>eth Skogen - 47917 valj                                                                                                    | - Kode | er/kategorier |       |      | Vālj ka |
| 11.5.0 Test - 3                 | 32797 Valj                                                                                                    |        |               |       | Namn |         |
|                                 |                                                                                                    |        |               |       |      |         |
| Välj k                          | ategorier                                                                                                    |        |               |       |      |         |
| Välj all                        | a Ta bort alla                                                                                                    |        |               |       |      |         |
| Tillgän                         | gliga                                                                                                    |        |               | Valda |      |         |
| t↓                              | ţţ.                                                                                                    |        |               | ţ†    |      | t↓      |
| 0                               | Ute                                                                                                    |        |               |       |      |         |
| 8.25                            | Normaltid                                                                                                    |        |               |       |      |         |
| 1                               |                                                                                                    |        |               |       |      |         |
| 1                               | Fleksitid                                                                                                    |        | -             |       |      |         |
| 1<br>2<br>3                     | Fleksitid<br>Ikke overtid                                                                                                    |        | \$            |       |      |         |
| 1<br>2<br>3<br>4                | Fleksitid<br>Ikke overtid<br>Overtid til avspasering                                                                                                    |        | \$            |       |      |         |
| 1<br>2<br>3<br>4<br>5           | Fleksitid         Ikke overtid         Overtid til avspasering         Overtidsavspasering nr.1                                                                                            |        | 4             |       |      |         |
| 1<br>2<br>3<br>4<br>5<br>6      | <ul> <li>Fleksitid</li> <li>Ikke overtid</li> <li>Overtid til avspasering</li> <li>Overtidsavspasering nr.1</li> <li>Overtidsavspasering nr.2</li> </ul>                                   |        | *             |       |      |         |
| 1<br>2<br>3<br>4<br>5<br>6<br>7 | <ul> <li>Fleksitid</li> <li>Ikke overtid</li> <li>Overtid til avspasering</li> <li>Overtidsavspasering nr.1</li> <li>Overtidsavspasering nr.2</li> <li>Overtidsavspasering nr.3</li> </ul> |        | *             |       |      |         |

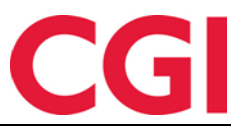

WinTid

## 3. Frånvaro resten av dagen i Underhållsbilden

Om du vill registrera en frånvaro som varar resten av dagen i Underhållsbilden i minWinTid, kan du nu låta sluttiden för frånvaro vara tom. Frånvaron kommer då att pågå resten av dagen.

| Närvaro                             | 100   Fleksitid hve     | erdag 08:00-16:00    |         |  |  |  |  |
|-------------------------------------|-------------------------|----------------------|---------|--|--|--|--|
| Arb. längd                          | 07:30                   | Dygn utv.            | 03:00   |  |  |  |  |
| Registrering                        |                         |                      | 2       |  |  |  |  |
| In/Ut Frånvaro                      | wertid Tillägg H        | Kostnadsställe Spara | Beräkna |  |  |  |  |
| Detaljer frånvaro                   |                         |                      |         |  |  |  |  |
| Kurs •                              |                         |                      |         |  |  |  |  |
| <ul> <li>Heldagsfrånvaro</li> </ul> |                         |                      |         |  |  |  |  |
| Deltidsfrånvaro                     |                         |                      |         |  |  |  |  |
| Från och med * Till o               | och med (om blank -<br> | resten av dagen)     |         |  |  |  |  |
| Orsak                               |                         |                      |         |  |  |  |  |
|                                     |                         |                      |         |  |  |  |  |

Om du lägger till en tidpunkt för frånvarons slut i efterhand så kommer frånvaron att göras om till frånvaro del av dag.

Obs: På dagar utan arbetstid, så kommer frånvaro resten av dagen att inaktiveras. Anledningen till detta är att dagar utan en arbetstid får inte resultat på frånvaro resten av dagen.

## 4. Projektfördelningsstatistik

Projektfördelningsstatistiken visar en grafisk representation av projekt tilldelade timmar per anställd. För att komma åt denna sida måste du bocka av "Fördelningsstatistik"i chefs /anställda minWinTid inställningen i Systeminställningar – Inställnings-konfiguration -Applikationsinställning

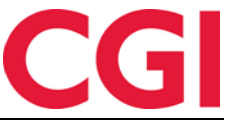

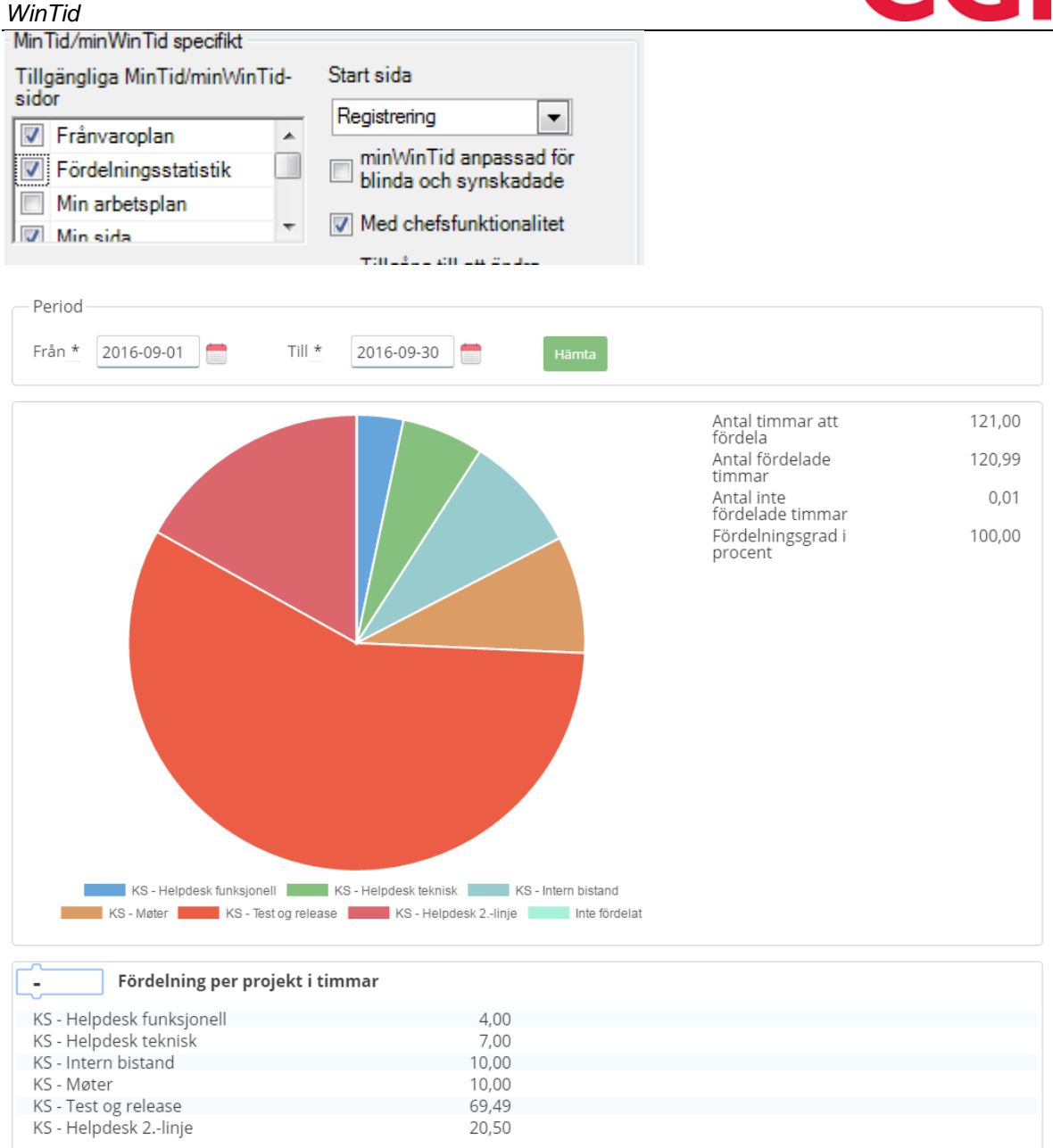

Välj Från och Till datum och klicka på "Hämta". Procentuell fördelning per projekt visas i cirkeldiagrammet och i "Fördelning per projekt i timmar " ser man hur många timmar som är tilldelade varje projekt.

## 5. Kostnadsställegodkännade

Under Personal - Kostnadsställe kan chefer godkänna kostnadsställe resultat från tilldelad personal (egne) och andra anställda som har arbetat på de kostnadsställen som chefen äger (Inlånade). För att komma åt den här sidan måste användaren i meny konfigurationen ha tillgång till "Uppföljning och godkänning - Inlånade till kostnadsställe"

# CGI

| NinTid                              |                |           |         |            |           |                         |               |
|-------------------------------------|----------------|-----------|---------|------------|-----------|-------------------------|---------------|
| 2016-09-01 - 2010<br>Godkänn period | 6-09-30        | e Egne    | ● Egne  |            |           | ○ Visa<br>månad<br>nber | Visa<br>vecka |
| Godkänt                             | Kostnadsställe | Efternamn | Förnamn | Datum      | Normaltid |                         |               |
|                                     | Helpdesk       | Fahlén    | Anna    | 2016-09-01 | 07:13     | Gå till                 | •             |
|                                     | Helpdesk       | Fahlén    | Anna    | 2016-09-02 | 06:41     | Gå till                 | •             |
|                                     | Helpdesk       | Fahlén    | Anna    | 2016-09-05 | 07:51     | Gå till                 | •             |
|                                     | Helpdesk       | Fahlén    | Anna    | 2016-09-06 | 06:35     | Gå till                 | •             |
|                                     | Helpdesk       | Fahlén    | Anna    | 2016-09-07 | 07:43     | Gå till                 | •             |
|                                     | Helpdesk       | Fahlén    | Anna    | 2016-09-08 | 06:57     | Gå till                 | •             |
|                                     | Helpdesk       | Fahlén    | Anna    | 2016-09-09 | 07:36     | Gå till                 | •             |
|                                     | Helpdesk       | Fahlén    | Anna    | 2016-09-12 | 07:42     | Gå till                 | •             |
|                                     | Helpdesk       | Fahlén    | Anna    | 2016-09-13 | 07:00     | Gå till                 | •             |
|                                     | Helpdesk       | Fahlén    | Anna    | 2016-09-14 | 06:54     | Gå till                 | •             |
|                                     | Helpdesk       | Fahlén    | Anna    | 2016-09-19 | 07:40     | Gå till                 | ·             |
|                                     | Helpdesk       | Fahlén    | Anna    | 2016-09-20 | 07:39     | Gå till                 | ·             |
|                                     | Helpdesk       | Fahlén    | Anna    | 2016-09-21 | 07:27     | Gå till                 | ·             |
|                                     | Helpdesk       | Fahlén    | Anna    | 2016-09-22 | 06:47     | Gå till                 | •             |
|                                     | Helpdesk       | Fahlén    | Anna    | 2016-09-26 | 07:05     | Gå till                 | •             |
| V                                   | Helpdesk       | Fahlén    | Anna    | 2016-09-27 | 06:54     | Gå till                 | •             |
| ×.                                  | Helpdesk       | Fahlén    | Anna    | 2016-09-28 | 06:59     | Gå till                 | •             |
|                                     | Helpdesk       | Fahlén    | Anna    | 2016-09-29 | 07:03     | Gå till                 | ·             |
| <b>V</b>                            | Helpdesk       | Fahlén    | Anna    | 2016-09-30 | 07:29     | Gå till                 | •             |

Sammanställningen visar kostnadsställeresultat per anställd per dag. Man kan godkänna ett och ett resultat, eller klicka på "Godkänn period / månad / vecka" för att godkänna alla resultat i översikten. I "Gå till ..." kan man gå till anställdas Resultat, Frånvaroplan eller Underhåll för den aktuella dagen.

Obs: Då man inte har tilgång till lånad personal i minWinTid, så är denna meny borttagen för dessa anställda.